Пример. Приобретено право участника долевого строительства на сумму 2 500 000руб.

Реализовано указанное право за 2 736 000руб.

Необходимо отразить указанные факты хозяйственной жизни в программе и начислить НДС с отражением суммы НДС в декларации по НДС.

Пример. Приобретено право участника долевого строительства на сумму 2 500 000руб. Реализовано указанное право за 2 736 000руб.

Необходимо отразить указанные факты хозяйственной жизни в программе и начислить НДС с отражением суммы НДС в декларации по НДС.

Шаг 1. Отражение права участника долевого строительства в учете. Производится документом «Операция, введенная вручную»

| ▲ ← → ☆ Операция 0000-000020 от 09.01.2017 20:00:00 *                                |                                                                                                    |               |         |                    |               |                       |              |     |              |          |  |  |  |  |
|--------------------------------------------------------------------------------------|----------------------------------------------------------------------------------------------------|---------------|---------|--------------------|---------------|-----------------------|--------------|-----|--------------|----------|--|--|--|--|
| <b>Запи</b><br>Номер:                                                                | Записать и закрыть         Записать         Бухгалтерская справка         В         В< |               |         |                    |               |                       |              |     |              |          |  |  |  |  |
| Содержание: Приобретение по договору долевого участия Сумма операции: 2 500 000,00 🗉 |                                                                                                    |               |         |                    |               |                       |              |     |              |          |  |  |  |  |
| Доба                                                                                 | зить 💧 🕯                                                                                                    | •             |         |                    |               |                       |              |     |              | Еще -    |  |  |  |  |
| N                                                                                    | Дебет                                                                                                    |               |         | Кредит             |               |                       | Сумма        |     | Сумма Дт     | Сумма Кт |  |  |  |  |
| 1                                                                                    | 58.05                                                                                                    |               |         | 60.01              |               |                       | 2 500 000,00 | НУ: | 2 500 000,00 |          |  |  |  |  |
|                                                                                      | СОЛЛЕРС-ФІ                                                                                                    |               | )       | СОЛЛЕРС-ФИНАНС     | 000           |                       |              | ΠP: |              |          |  |  |  |  |
|                                                                                      | Долевого уча                                                                                                    | стия 1 от 01. | 01.2017 | Долевого участия 1 | от 01.01.2017 |                       |              | BP: |              |          |  |  |  |  |
|                                                                                      |                                                                                                    |               |         | <>                 |               |                       |              |     |              |          |  |  |  |  |
|                                                                                      |                                                                                                    |               |         |                    |               |                       |              |     |              |          |  |  |  |  |
|                                                                                      |                                                                                                    |               |         |                    |               |                       |              |     |              |          |  |  |  |  |
| Коммен                                                                               | тарий:                                                                                                    |               |         |                    | Ответст       | венный: Администратор |              |     | ]            |          |  |  |  |  |

Шаг 2. Реализация права по договору долевого строительства. Производится документом «Реализация услуг». При заполнении следует обратить внимание, что при реализации имущественных прав, в т.ч. участниками долевого строительства, на жилые дома или жилые помещения, и пр. налоговая база определяется как разница между стоимостью, по которой передаются имущественные права, с учетом налога и расходами на приобретение указанных прав (п.3 ст. 155 НК РФ). Таким образом, налогооблагаемая база для начисления НДС по данной операции будет равна 236 000: (2 736 000-2 500 000), ставка – 18/118. Ставку и сумму налога необходимо исправить вручную.

|                                                                                         | 🏚 🗲 🔿 ☆ Реализация услуг: Акт 0000-000011 от 09.03.2017 14:00:00                         |               |              |              |               |           |              |                                                           |                   |  |  |  |  |
|-----------------------------------------------------------------------------------------|------------------------------------------------------------------------------------------|---------------|--------------|--------------|---------------|-----------|--------------|-----------------------------------------------------------|-------------------|--|--|--|--|
| Провес                                                                                  | Провести и закрыть Записать Провести 🐁 🔛 Печать - 🖼 Создать на основании - 🔳 🗈 🕅 🖗 ЭДО - |               |              |              |               |           |              |                                                           |                   |  |  |  |  |
| Howep: 0000-000011 or (09.03.2017 14.00.00 🗉 🖵 Oprawusayer: Antonoformana-2.000 🔹 🖉     |                                                                                          |               |              |              |               |           |              |                                                           |                   |  |  |  |  |
| Контрагент: Финансовый лидер + (а) 2. Расчеты: 52.01, 52.02, зачет аванса ветоматически |                                                                                          |               |              |              |               |           |              |                                                           |                   |  |  |  |  |
| Договор: Услупии прав №3 от 09.03.2017 + 0 НДС в сумме                                  |                                                                                          |               |              |              |               |           |              |                                                           |                   |  |  |  |  |
| Счет на ог                                                                              | лату:                                                                                    |               | - 1          | 9            |               |           |              |                                                           |                   |  |  |  |  |
| Добавит                                                                                 | ь Подбор 🎓 🐥                                                                             |               |              |              |               |           |              |                                                           | Еще -             |  |  |  |  |
| Ν                                                                                       | Номенклатура                                                                             | Количество    | Цена         | Сумма        | % ҢДС         | ндс       | Bcero        | Счета учета                                               |                   |  |  |  |  |
| 1                                                                                       | Уступка права требования                                                                 |               | 2 736 000,00 | 2 736 000,00 | 18/118        | 36 000,00 | 2 736 000,00 | <u>91.01. Реализация имущественных прав. 91.02, 90.03</u> |                   |  |  |  |  |
|                                                                                         | Уступка права требования<br>по договору №1 от<br>01.01.2017                              |               |              |              |               |           |              |                                                           |                   |  |  |  |  |
|                                                                                         |                                                                                          |               |              |              |               |           |              |                                                           |                   |  |  |  |  |
| <u>Реквизиты</u>                                                                        | продавца и покупателя 🗌 Доку                                                             | мент подписан |              |              |               |           |              | Всего: 2 736 000,00 руб. в т.ч                            | а. НДС: 36 000,00 |  |  |  |  |
| Счет-фак                                                                                | ypa: <u>3 or 09.03.2017</u>                                                              |               | 2            |              |               |           |              |                                                           |                   |  |  |  |  |
| Подключи                                                                                | ть "ООО "Автолюбитель2"" к ЭДО                                                           |               |              |              |               |           |              |                                                           |                   |  |  |  |  |
| Коммента                                                                                | жий:                                                                                     |               |              | Ответственны | й: Администра | атор      |              | - <sub>1</sub> 0                                          |                   |  |  |  |  |

Шаг 3. Формирование счета-фактуры. Производится по ссылке внизу документа реализации. Обращаю Ваше внимание на код вида операции – 14

| $ \rightarrow $                                                                                     | 📩 Счет-фактура выданный на реализацию 3 от 09.03.2017                                    |   |  |  |  |  |  |  |  |  |  |  |  |
|----------------------------------------------------------------------------------------------------|------------------------------------------------------------------------------------------|---|--|--|--|--|--|--|--|--|--|--|--|
| Записать и закрыт                                                                                   | гь Записать 👫 👜 Печать - 🔤 Создать на основании - 🗈 🖉 🗐 ЭДО -                            |   |  |  |  |  |  |  |  |  |  |  |  |
| Счет-фактура №:                                                                                     | 0000-0000003 or. 09.03.2017 21:00:00                                                     |   |  |  |  |  |  |  |  |  |  |  |  |
| Организация:                                                                                        | Автолюбитель2 ООО                                                                        |   |  |  |  |  |  |  |  |  |  |  |  |
| Контрагент:                                                                                         | Финансовый лидер - 🗗 2 КПП <не задан>                                                    |   |  |  |  |  |  |  |  |  |  |  |  |
| Документы-основания: <u>Реализация (акт, накладная) 0000-000011 от 09.03.2017 14:00:00</u> Изменить |                                                                                          |   |  |  |  |  |  |  |  |  |  |  |  |
| Договор:                                                                                            | Уступки прав №3 от 09.03.2017 [5]                                                        |   |  |  |  |  |  |  |  |  |  |  |  |
| Сумма:                                                                                              | 2 736 000,00 руб. НДС (в т.ч.): 36 000,00 из них в журнале: 0,00 руб. НДС (в т.ч.): 0,00 |   |  |  |  |  |  |  |  |  |  |  |  |
| Платежные докуме<br>Добавить                                                                        | Ф                                                                                        |   |  |  |  |  |  |  |  |  |  |  |  |
| N Дата                                                                                              | Номер                                                                                    |   |  |  |  |  |  |  |  |  |  |  |  |
|                                                                                                    |                                                                                          |   |  |  |  |  |  |  |  |  |  |  |  |
| Код вида операции:                                                                                  | 14 Реализация прав, пп.1-4 ст. 155 HK                                                    |   |  |  |  |  |  |  |  |  |  |  |  |
| Составлен:                                                                                          | • На бумажном носителе                                                                   |   |  |  |  |  |  |  |  |  |  |  |  |
| 🛃 Выставлен (переда                                                                                 | ан контрагенту): 09.03.2017 🗉                                                            |   |  |  |  |  |  |  |  |  |  |  |  |
| Подключить "ООО "Авт                                                                                | Подключить "ООО "Автолюбитель2"" к ЭДО                                                   |   |  |  |  |  |  |  |  |  |  |  |  |
| Руководитель:                                                                                       | Коршунов Сергей Валерьевич 🔹 🖉 Главный бухгалтер:                                        | ] |  |  |  |  |  |  |  |  |  |  |  |
| Комментарий:                                                                                        | Ответственный: Администратор 🗸 🗗                                                         | ] |  |  |  |  |  |  |  |  |  |  |  |

Счет фактура имеет особенности в заполнении при операциях начисления НДС с межценовой разницы (письма ФНС России от 28.06.2005 № 03-1-03/1114/13@, МНС России от 13.05.2004 № 03-1-08/1191/15@):

• в гр.4 указывается полная стоимость реализации;

• в гр. 5 указывается налогооблагаемая база (межценовая разница) (пп. "д" п. 2 Правил заполнения счета-фактуры, утв. Постановлением № 1137);

• в гр. 7 указывается расчетная ставка НДС (18/118 или 10/110);

• в гр.8 указывается сумма НДС;

• в гр. 9 – стоимость реализации с НДС. Для того, чтобы счет-фактура была заполнена, согласно правилам, необходимо откорректировать печатный документ вручную и сохранить в нужном формате

| ← → Счет-фактура выданный 0000-0000003 от 09.03.2017 21:00:00                                                                                                    |                            |                                           |                   |                                   |                                             |                 |               |                                   |                                            |                 |                         |                          |         |
|----------------------------------------------------------------------------------------------------|----------------------------|-------------------------------------------|-------------------|-----------------------------------|---------------------------------------------|-----------------|---------------|-----------------------------------|--------------------------------------------|-----------------|-------------------------|--------------------------|---------|
| 😫 Revars. 🕼 Konvit: 1 🕂 🐻 📓 🗐 🗵                                                                                                    |                            |                                           |                   |                                   |                                             |                 |               |                                   |                                            |                 |                         |                          | Еще - ? |
| Подключить 'ООО 'Автолнобительс?' к ЭДО                                                                                                    |                            |                                           |                   |                                   |                                             |                 |               |                                   |                                            |                 |                         |                          |         |
| Приланием № 1<br>к постановлению Пранятирыства<br>ст 28 денебря 2011 г. № 1 1137<br>Счет-фактура № 3 от 9 марта 2017 г.                                                                                                    |                            |                                           |                   |                                   |                                             |                 |               |                                   |                                            |                 |                         |                          |         |
| Uncharacteristic         Uncharacteristic           Uppagestic         OOO * 7eanteristic           Apper:         48500           VBH/VIDI popagestic         Characteristic           VBH/VIDI popagestic         Characteristic           VBH/VIDI popagestic |                            |                                           |                   |                                   |                                             |                 |               |                                   |                                            |                 |                         |                          |         |
| Наименование товара (описание выполненных                                                                                                    | Единица<br>измерения Коли- |                                           | Цена (тариф)      | Стоимость товаров (работ, услуг), | В том<br>числе                              | Налоговая       | Сумма налога, | Стоимость товаров (работ, услуг), | Страна<br>происхождения товара             |                 | Номер                   |                          |         |
| работ, оказанных услуг), имущественного<br>права                                                                                                    | код                        | условное<br>обозначение<br>(национальное) | чество<br>(объем) | за единицу<br>измерения           | имущественных<br>прав без налога -<br>всего | сумма<br>акциза | ставка        | предъявляемая<br>покупателю       | имущественных<br>прав с налогом -<br>всего | цифровой<br>код | краткое<br>наименование | таможенной<br>декларации |         |
| 1                                                                                                    | 2                          | 2a                                        | 3                 | 4                                 | 5                                           | 6               | 7             | 8                                 | 9                                          | 10              | 10a                     | 11                       |         |
| Уступка права требования по договору №1 от<br>01.01.2017                                                                                                    |                            |                                           | -                 | 2 736 000,00                      | 236 000,00                                  | без акциза      | 18/118        | 36 000,00                         | 2 736 000,00                               |                 |                         |                          |         |
| Всего к оплате                                                                                                    |                            |                                           |                   |                                   | 236 000,00                                  |                 | х             | 36 000,00                         | 2 736 000,00                               |                 |                         |                          | I       |
| Руководитель организации Главный бухгалтер или иное уполномоченное лицо (подписы) (ф.к.о.) (ф.к.о.) (ф.к.о.)                                                                                                    |                            |                                           |                   |                                   |                                             |                 |               |                                   |                                            |                 |                         |                          |         |
| Индивидуальный предприниматель<br>(подлико.) (ф.н.к.) (ф.н.к.)<br>репотрации населизуванного предпортимателя)                                                                                                    |                            |                                           |                   |                                   |                                             |                 |               |                                   |                                            |                 |                         |                          |         |

Для того, чтобы книга продаж заполнилась корректно, необходимо скорректировать движения по регистру накопления «НДС Продажи», поставив в графу «Сумма без НДС» сумму налоговой базы (межценовой разницы)

| 🏚 📻 🔆 Движения документа: Реализация (акт, накладная) 0000-000011 от 09.03.2017 14:00:00 * |         |                         |                   |               |            |  |            |                 |          |  |   |               | ×         |             |
|--------------------------------------------------------------------------------------------|---------|-------------------------|-------------------|---------------|------------|--|------------|-----------------|----------|--|---|---------------|-----------|-------------|
| Записать и закрыть                                                                         |         |                         |                   |               |            |  |            |                 |          |  |   |               |           | Еще - ?     |
| уная корректировка (разрешает редактирование движений документа)                           |         |                         |                   |               |            |  |            |                 |          |  |   |               |           |             |
| 🗞 Бухга                                                                                    | птерски | ій и налоговый учет (2) | 🧃 НДС Продажи (1) |               |            |  |            |                 |          |  |   |               |           |             |
| Добави                                                                                     | ть      |                         |                   |               |            |  |            |                 |          |  |   |               |           | Еще •       |
| Ν                                                                                          |         | Покупатель              | Счет-фактура      | Вид ценности  | Ставка НДС |  | Событие    | Дата события    | Запись д |  | Д | Сумма без НДС | ндс       | Номер докун |
| •                                                                                          | 1       | Финансовый лидер        | Реализация (акт   | Прочие работы | 18/118     |  | Реализация | 09.03.2017 14:0 | Нет      |  |   | 236 000,00    | 36 000,00 |             |
|                                                                                            |         |                         |                   |               |            |  |            |                 |          |  |   |               |           |             |
|                                                                                            |         |                         |                   |               |            |  |            |                 |          |  |   |               |           |             |
|                                                                                            |         |                         |                   |               |            |  |            |                 |          |  |   | -             |           |             |

ie № 5 к постановлению Правительства Российской Федерации от 26 декабря 2011 г. № 11: (в редакции постановления Правительства Российской Федерации от 30 июля 2014 г. № 73

## Книга продаж будет иметь вид

Книга продаж Продавец ООО "Автолюбитель2 ка-продавца 6372020400/637201001 Идентификационный номер и код Продажа за период с 01.01.2017 п Стоимость продаж по счету-рактуре, разница стоимости п корректировочному счету-Сумма НДС по счету-ф очному сч ая НДС) в му счету-фактуре (без НДС) в рублях и Код вида опер Наим нован и ко валю вочному счету-фактуре лях и копейках, по ста ИНН/КПП окупател рактуре (вкл N≌ n/n в валюте счета-фактурн в рублях и копейках 10 проц 18 процентов 10 проценто 0 процентов 18 процентов 12 13a 16 , 000 "Юпитер" 000 28 610 17 113 149 8 21.02.2017 це 2.10.03.2017 8 474 5 525 873 084,75 150 675,25 Всего олитель организации или ин Коршунов С. В (подпи (ф.и.о Индивидуальный предпринимате (ф.и.о

Реквизиты свидетельства о госуд дпринимателя

## В декларации по НДС придется также сделать ручные правки

Раздел 3. Расчет суммы налога, подлежащей уплате в бюджет по операциям, облагаемым по налоговым ставкам, предусмотренным пунктами 2 - 4 статьи 164 Налогового кодекса Российской Федерации

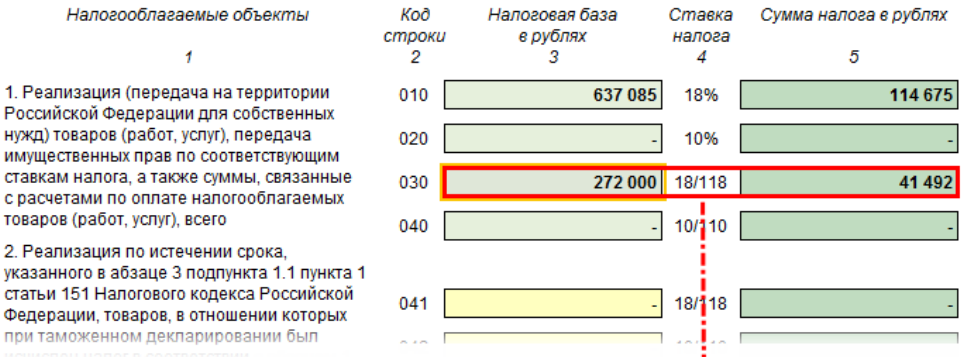

Раздел 3. Расчет суммы налога, подлежаней уплате в бюджет по операциям, облагаемым по налоговым ставкам, предусмотренным пунктами 2 - 4 статьи 164 Налогового кодекса Российской Федерации

| Налогооблагаемые объекты                                                                        | Код<br>строки | Налоговая база<br>в рублях | Ставка<br>налога | Сумма налога в рублях |  |
|-------------------------------------------------------------------------------------------------|---------------|----------------------------|------------------|-----------------------|--|
| 1                                                                                               | 2             | 3                          | 4                | 5                     |  |
| <ol> <li>Реализация (передача на территории<br/>Российской Федерации для собственных</li> </ol> | 010           | 637 085                    | 18%              | 114 675               |  |
| нужд) товаров (работ, услуг), передача<br>имущественных прав по соответствующим                 | 020           | -                          | 10%              | -                     |  |
| ставкам налога, а также суммы, связанные                                                        | 030           | 236 000                    | 18/118           | 36 000                |  |
| товаров (работ, услуг), всего                                                                   | 040           | -                          | 10/110           | -                     |  |
| 2. Реализация по истечении срока,<br>указанного в абзаце 3 подпункта 1.1 пункта 1               |               |                            |                  |                       |  |
| статьи 151 Налогового кодекса Российской<br>Федерации, товаров, в отношении которых             | 041           | -                          | 18/118           | -                     |  |
| при таможенном декларировании был исчислен налог в соответствии с абзацем 1                     | 042           | -                          | 10/110           | -                     |  |

## Шаг 4. Отражение расходов, связанных с реализацией имущественных прав. Производится документом «Операция, введенная вручную»

| A                                                                                 | 👚 🗲 🔶 Операция 0000-000021 от 09.03.2017 20:00:00                                                       |             |         |                |        |                        |       |              |     |              |          |   |         |
|-----------------------------------------------------------------------------------|----------------------------------------------------------------------------------------------------|-------------|---------|----------------|--------|------------------------|-------|--------------|-----|--------------|----------|---|---------|
| Запи                                                                              | Записать и закрыть Записать 🖨 Бухгаттерская справка 🖹 🖗 📕                                               |             |         |                |        |                        |       |              |     |              |          |   | Еще - ? |
| Hoxep: 000-00021 or: (9.03.2017 20.00.00 🗉 🖵 Oprawisayin: Aarono6intens-2.000 - a |                                                                                                    |             |         |                |        |                        |       |              |     |              |          |   |         |
| Содеря                                                                            | Содержание: Реализация прав по договору долевого строительства (расходы) Сумма операции: 2 500 000.00 🗃 |             |         |                |        |                        |       |              |     |              |          |   |         |
| Ilošaans 🖉 🗢 Eu                                                                   |                                                                                                    |             |         |                |        |                        |       |              |     |              | Еще -    |   |         |
| N                                                                                 | Дебет                                                                                                   |             |         | Кредит         |        |                        | Сумма |              |     | Сумма Дт     | Сумма Кт |   |         |
| 1                                                                                 | 91.02                                                                                                   |             |         | 58.05          |        |                        |       | 2 500 000,00 | HY: | 2 500 000,00 |          |   |         |
|                                                                                   | Реализация и                                                                                            | мущественны | ых прав | СОЛЛЕРС-ФИНАНС | 000    |                        |       |              | ΠP: |              |          |   |         |
|                                                                                   | <> Долевого участия 1 от 01.                                                                            |             |         |                |        |                        |       |              | BP: |              |          |   |         |
|                                                                                   |                                                                                                    |             |         |                |        |                        |       |              |     |              |          |   |         |
|                                                                                   |                                                                                                    |             |         |                |        |                        |       |              |     |              |          |   |         |
|                                                                                   |                                                                                                    |             |         |                |        |                        |       |              |     |              |          | • | •       |
| Коммен                                                                            | тарий:                                                                                                  |             |         |                | Ответс | твенный: Администратор |       |              | • @ | 1            |          |   |         |